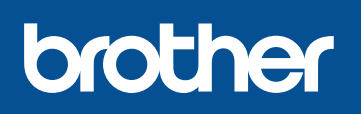

### DCP-L8400CDN / DCP-L8450CDW MFC-L8650CDW / MFC-L8850CDW / MFC-L9550CDW

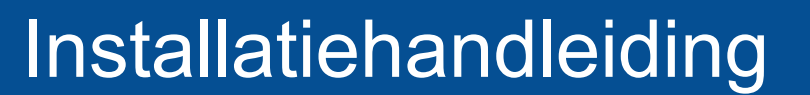

### Pak de machine uit en controleer de onderdelen

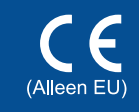

De meest recente handleidingen zijn beschikbaar op onze website "Brother Solutions Center": http://solutions.brother.com/. Niet alle modellen zijn beschikbaar in alle landen.

Versie 0 DUT/BEL-DUT

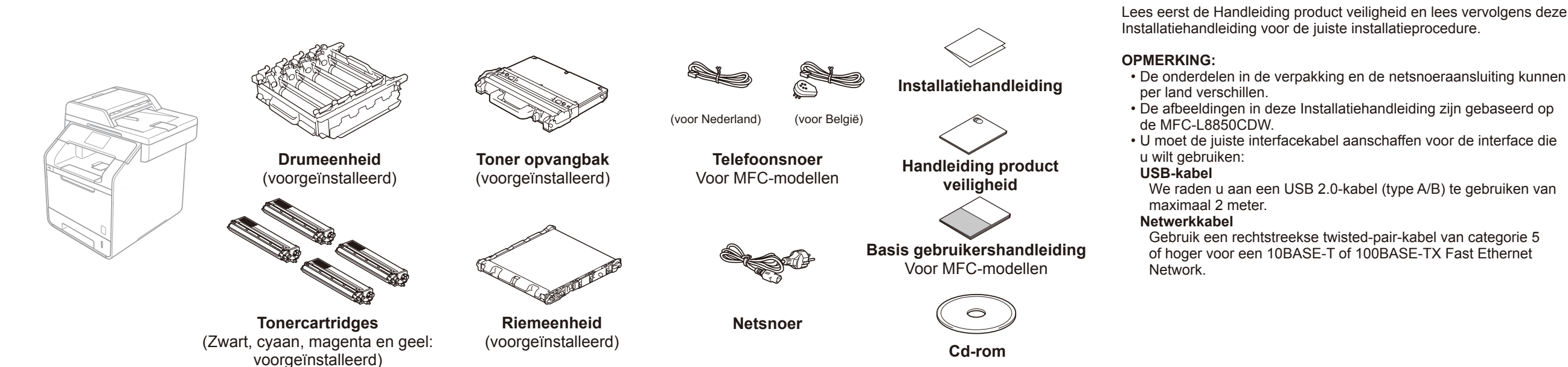

# Verwijder het verpakkingsmateriaal uit de machine

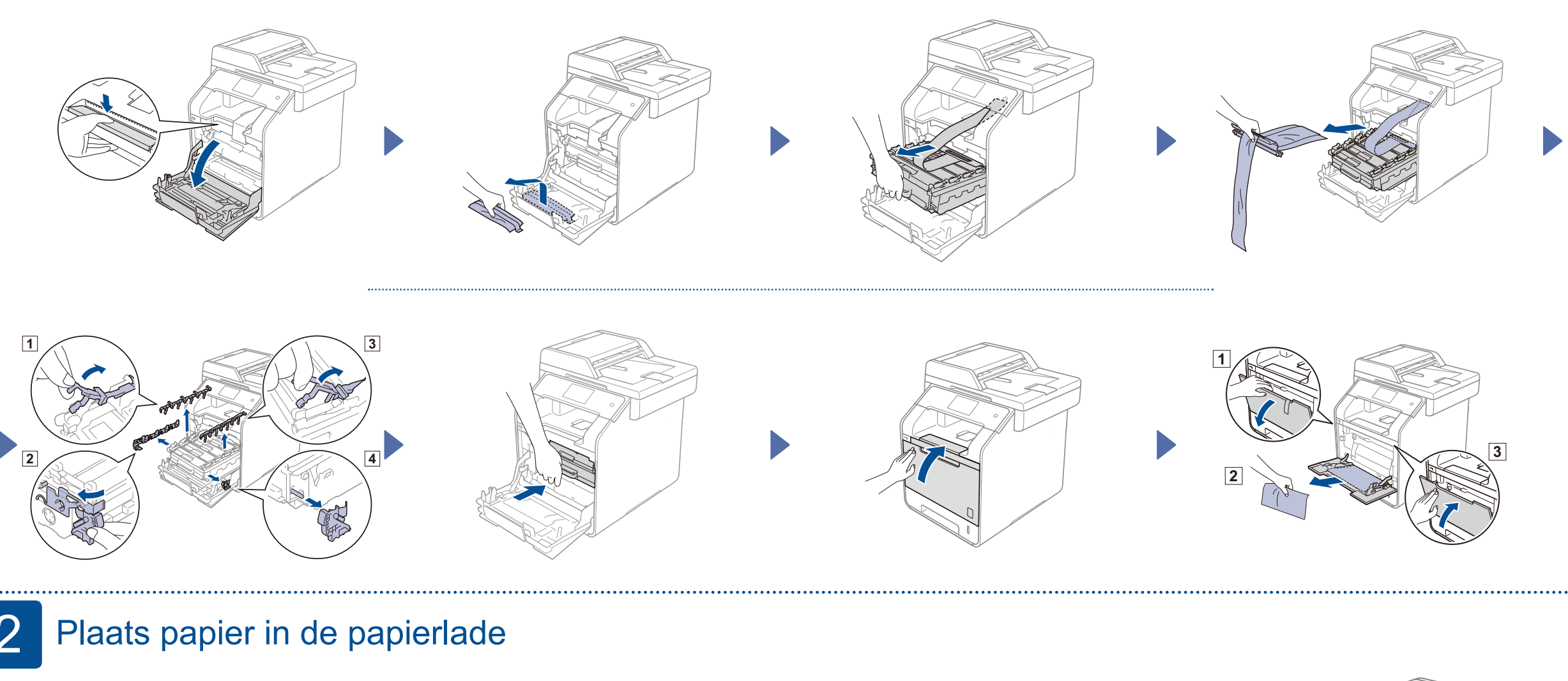

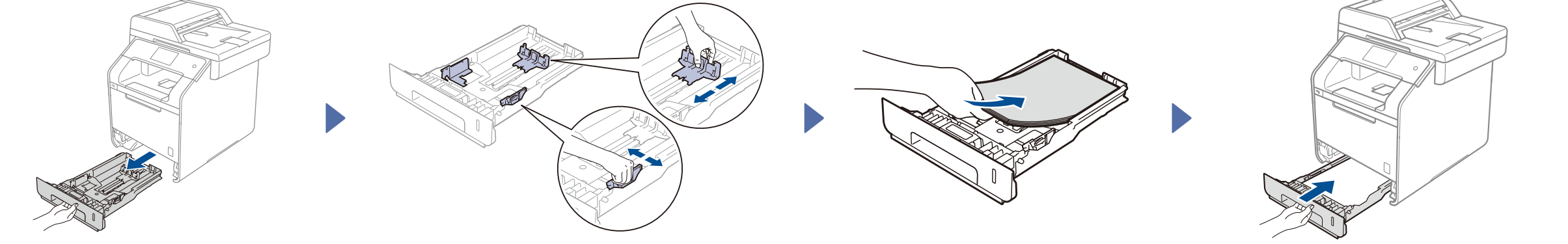

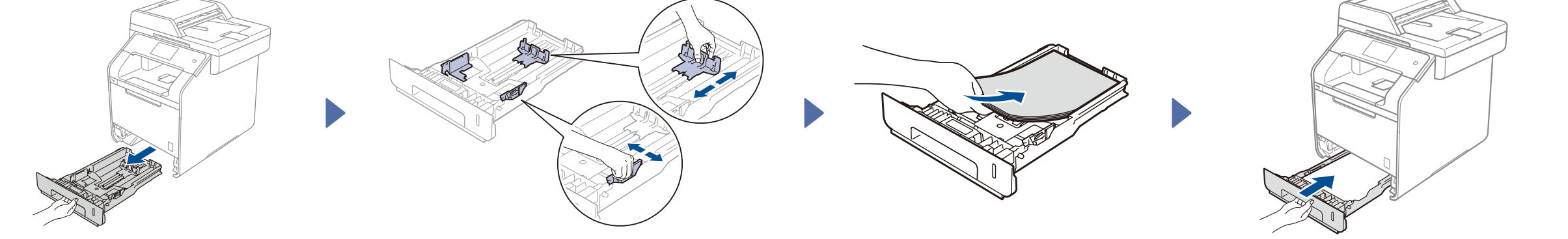

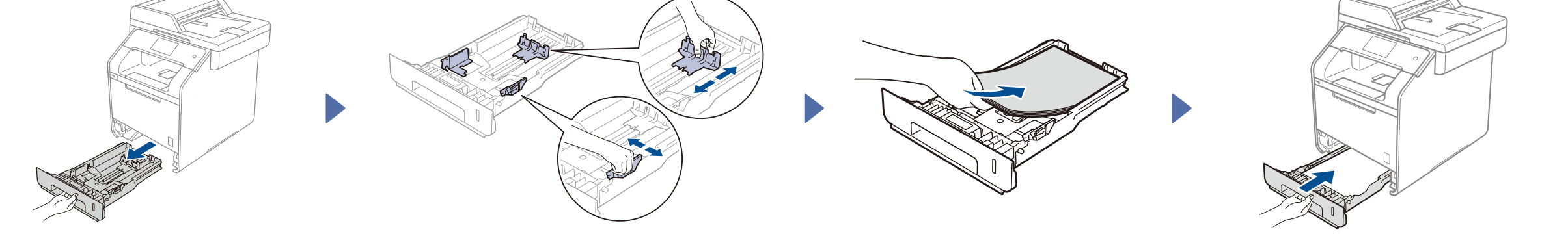

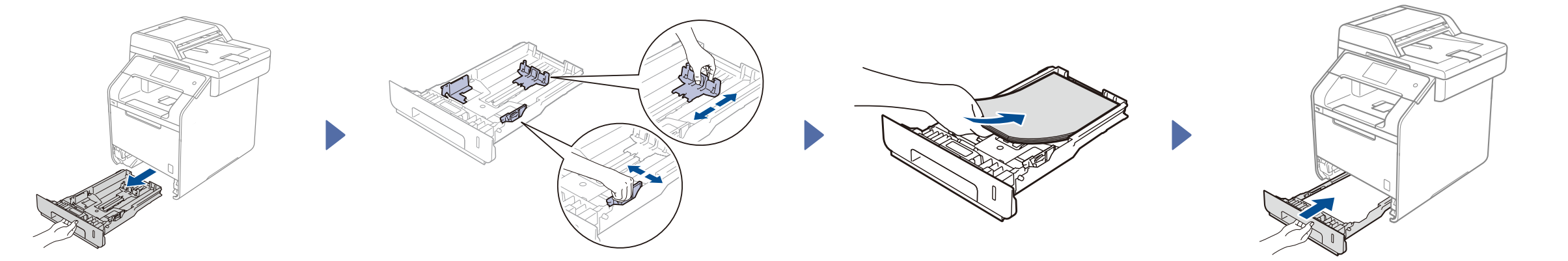

#### 3 Sluit het netsnoer aan en zet de machine aan

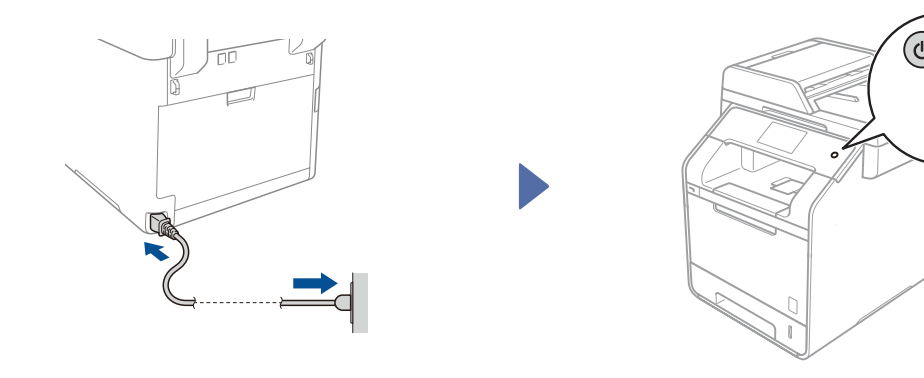

#### Selecteer uw land 4

. . . . . . . . . . .

- 1. Nadat u de machine hebt ingeschakeld, geeft het aanraakscherm een lijst weer met de landen die u kunt selecteren. Veeg naar boven of naar beneden, of druk op ▲ of ▼ om uw land weer te geven. Druk vervolgens op uw land. Druk op OK.
- 2. U wordt gevraagd om uw keuze te bevestigen. Als het aanraakscherm het juiste land weergeeft, drukt u op Yes (Ja). \_\_OF\_\_

Druk op No (Nee) om terug te keren naar stap 1 om een ander land te kiezen.

# Selecteer uw taal

- Veeg naar boven of naar beneden, of druk op ▲ of ▼ om uw taal weer te geven. Druk op 1. uw taal en druk vervolgens op OK.
- 2. U wordt gevraagd om uw keuze te bevestigen.

Als het aanraakscherm de juiste taal weergeeft, drukt u op Yes (Ja).

\_OF\_

Druk op No (Nee) om terug te keren naar stap 1 om een andere taal te kiezen.

#### **OPMERKING:**

Als u de verkeerde taal geselecteerd hebt, kunt u de taal aanpassen met behulp van de toets 🚻 op het aanraakscherm.

() , All Settings (Alle instell.), Initial Setup (Stand.instel.), Local Language (Taalkeuze))

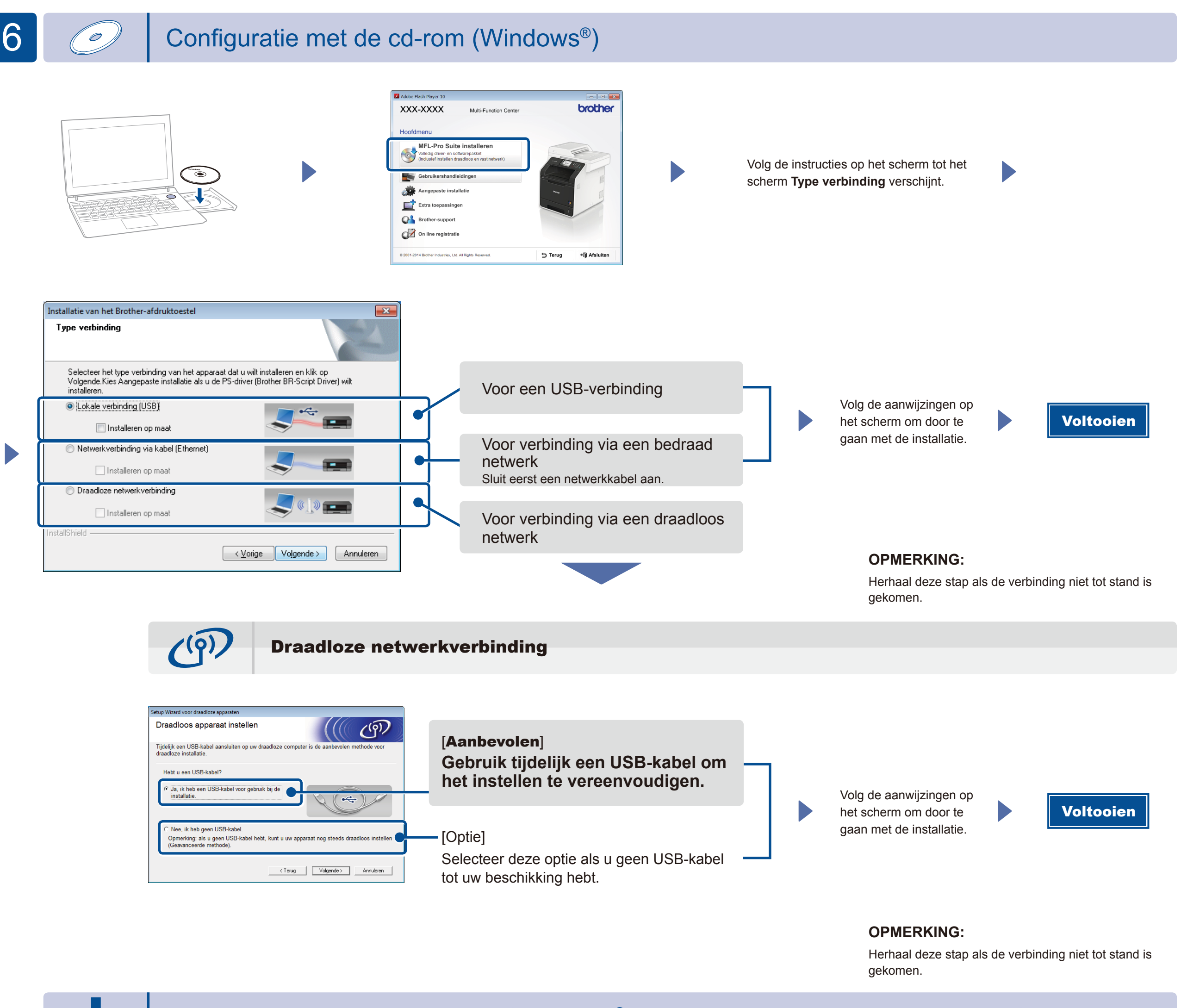

## Configuratie zonder de cd-rom (Windows<sup>®</sup> zonder cd-rom-station of Macintosh)

Download het volledige stuurprogramma en softwarepakket van onze website "Brother Solutions Center".

(Voor Windows<sup>®</sup>) solutions.brother.com/windows (Voor Macintosh) solutions.brother.com/mac

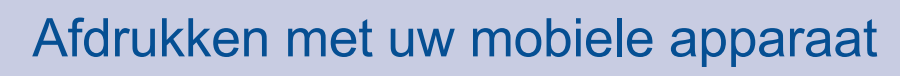

Druk met uw mobiele apparaten af met behulp van onze gratis app "Brother iPrint&Scan".

1 Sluit de machine en het draadloze LAN-toegangspunt/router aan via het aanraakscherm van de machine.

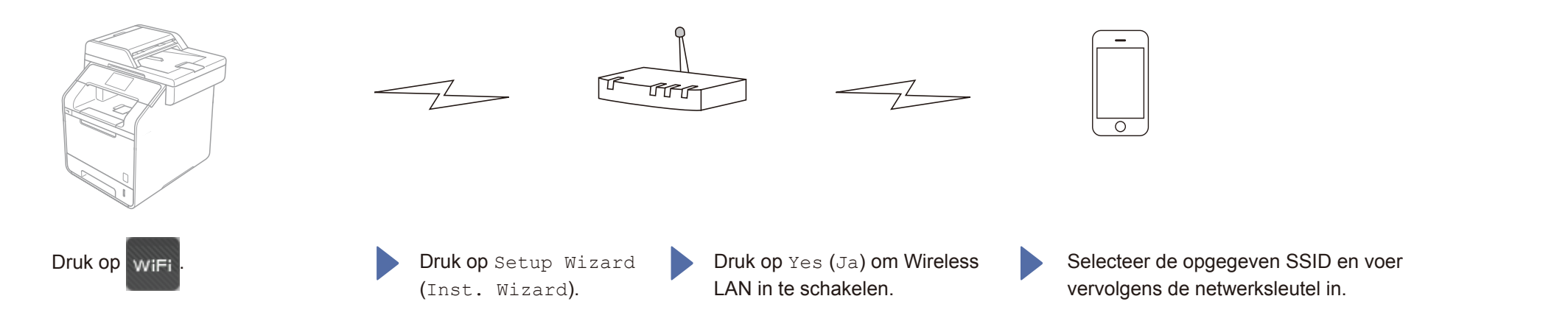

2. Download "Brother iPrint&Scan" om de machine te gebruiken met uw mobiele apparaten. solutions.brother.com/ips

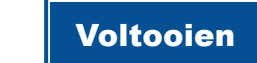